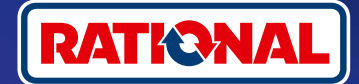

# <mark>буік.</mark> Szoftverfrissítés.

Itt találja a szükséges biztonsági szoftverfrissítéssel kapcsolatos kérdéseket és válaszokat.

# 1. Miért veszítette el a főzőrendszerem a ConnectedCooking platformmal való kapcsolatot, és hogyan tudom az online kapcsolatot helyreállítani?

Szívünkön viseljük az Ön biztonságát. Amint arról már tájékoztattuk, 2022 májusától az Ön RATIONAL készülékének biztonsági tanúsítványa lejárt. Ez a tanúsítvány feltétlenül szükséges az Ön készüléke és a RATIONAL ConnectedCooking platformja közötti kommunikációhoz. Az Ön készüléke egy eredeti RATIONAL pendrive útján kézi szoftverfrissítéssel kaphat egy új biztonsági tanúsítványt. Az erre vonatkozó információkat a **rational-online.com** weboldalon az Ügyfélszolgálat/Letöltések/Szoftver fül alatt találja.

### 1. Mely szoftververziók rendelkeznek az új biztonsági tanúsítvánnyal?

A következő szoftververziók már az új biztonsági tanúsítványt tartalmazzák, így Ön 2022. augusztus 1-jétől továbbra is használhatja a ConnectedCooking platformot. Mert az Ön adatainak biztonsága fontos számunkra:

- > iCombi Pro: LM100-16.0.24 (megjelenési dátum: 2022. március vége) és újabb
- > SelfCookingCenter: SCC\_WE 07-00-10.5.5 (megjelenési dátum: 2022. május eleje) és újabb
- > iVario Pro: LMX-2.6.12 (megjelenési dátum: 2022. árilis vége) és újabb
- > VarioCookingCenter: VCC-01-01-04.6 / VCC-01-02-04.6 és újabb
- > iCombi Classic: Az új tanúsítványt tartalmazó szoftver augusztusban érhető el

### 3. Honnan tudhatom meg, hogy melyik szoftververzió van telepítve?

iCombi Pro (analóg iVario):

ନ୍ଦ

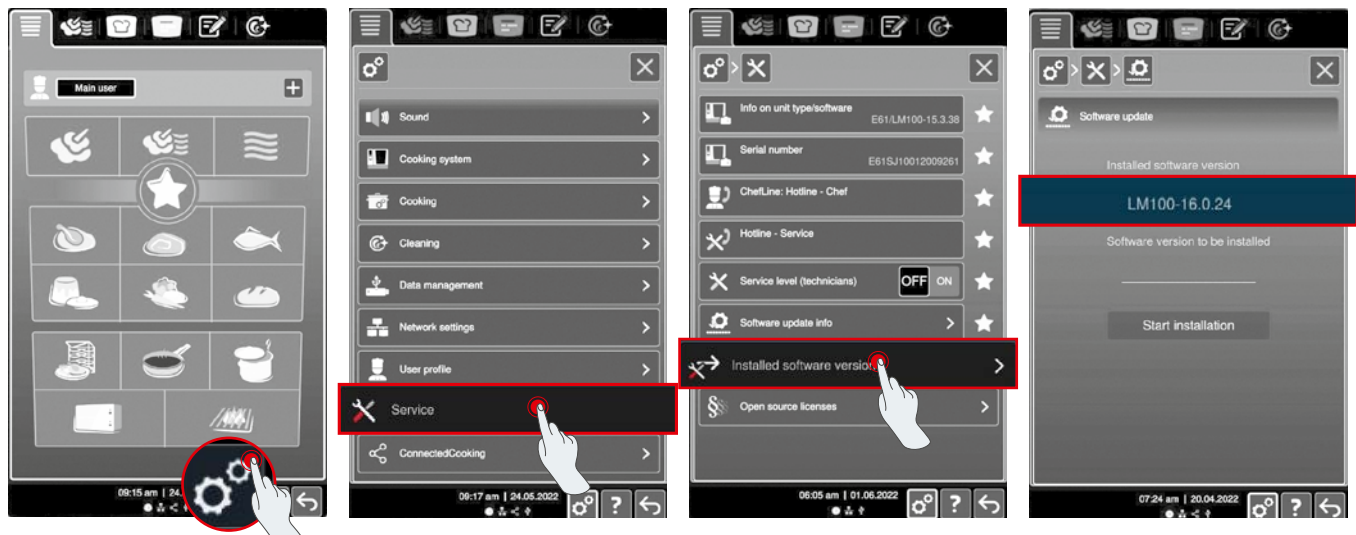

Kattintson a "Beállítások" menüpontra.

Kattintson a "Szerviz" elemre.

Kattintson a "Telepített szoftververzió" menüpontra.

Telepített szoftververzió.

#### SelfCookingCenter (analóg VarioCookingCenter):

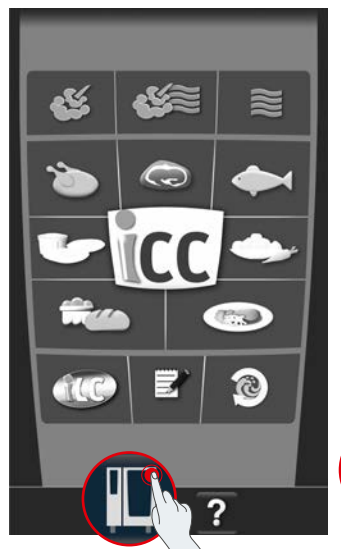

| N.     | ٥Ô ·     | Settings                                      |                     |
|--------|----------|-----------------------------------------------|---------------------|
| 90     |          | Language english<br>(UK)                      | Ŵ                   |
| ła.    | 10       | Date and time                                 | $\dot{\mathcal{X}}$ |
|        | hm 🏈 ms  | Cooking time format                           | Ŵ                   |
|        | 24 9 部   | Real time format 24h                          | ŵ                   |
| а<br>0 | 300      | Residual time format<br>Target time           | Ŵ                   |
| 0      | °C∄°F    | Temperature unit °C                           | ŵ.                  |
| 9      |          | cooking cabinet lighting                      |                     |
| ð      | <u>i</u> | Display brightness 3                          | ×2°                 |
|        | 2        | Shut-off delay of the condensation hood t min | ×                   |

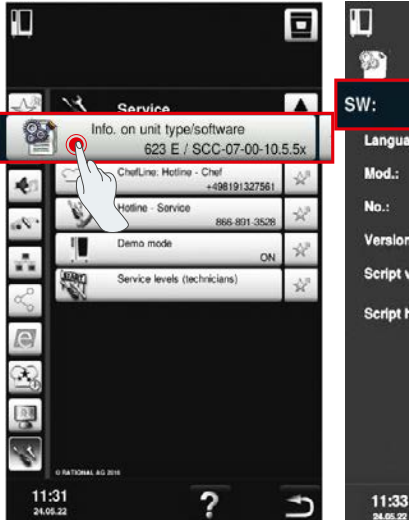

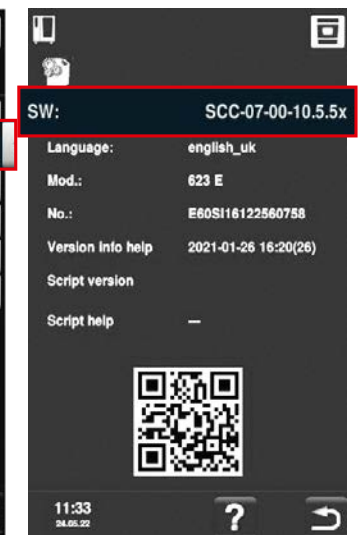

Kattintson a "Készülék" elemre.

Kattintson a "Beállítások" menüpontra.

Kattintson az "Információk" menüpontra.

SCC-07-00-10.5.5x

00:D0:93:41:52:BF 192.168.11.177

-

Telepített szoftververzió.

#### ConnectedCooking:

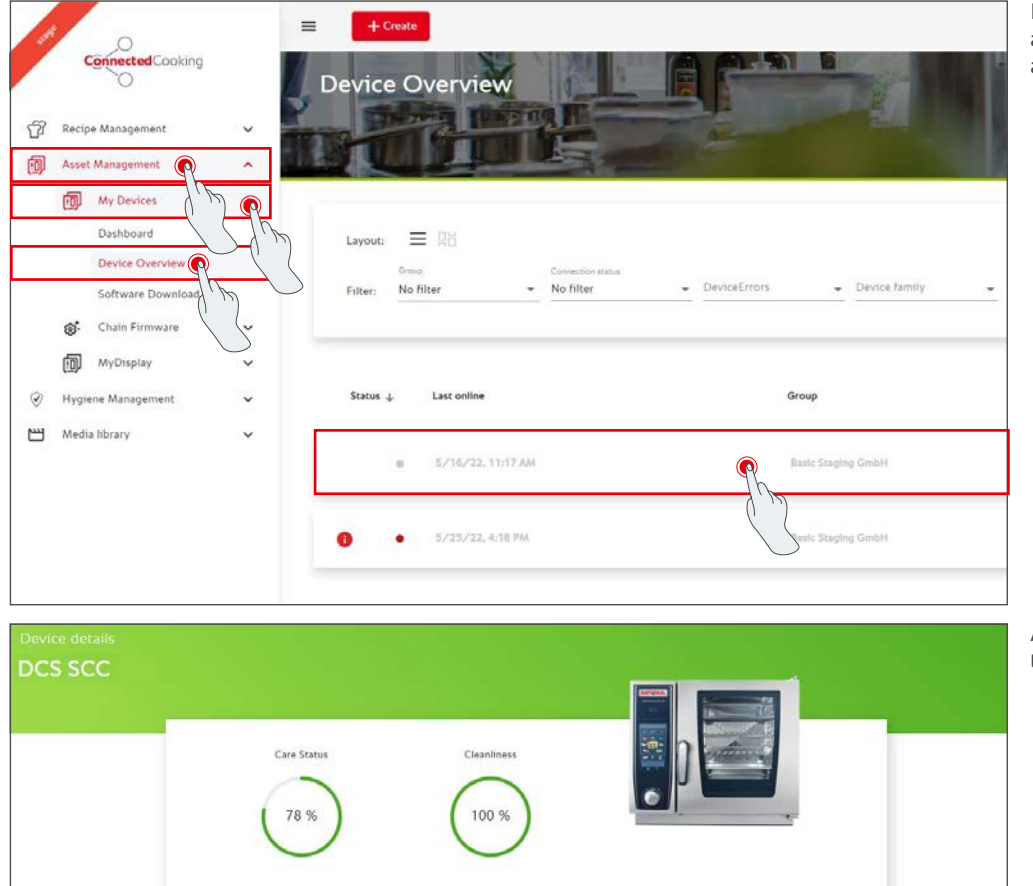

AL AG

12/2016

E60SI16122560758

Kattintson a készülékre a ConnectedCookingon

a készülékáttekintésben.

A Részletek alatt megtalálja a telepített szoftver verzióját.

### 4. Kihez fordulhatok a kézi szoftverfrissítésért?

Forduljon bizalommal a RATIONAL helyi kapcsolattartójához. Itt megrendelheti a szükséges RATIONAL USB pendrive-ot is. 2016/09 előtt gyártott főzőrendszerek esetén, kérjük, forduljon a RATIONAL szervizpartneréhez.

# 5. A szokásos módon használhatom a ConnectedCookingot a kézi szoftverfrissítés után?

lgen, mivel az új biztonsági tanúsítvány a manuális szoftverfrissítéssel telepítve van, a biztonságos adatcsere innentől biztosított. Tehát Ön újra használhatja a ConnectedCooking teljes szolgáltatáspalettáját. Ha a készüléken aktiválta az automatikus szoftverfrissítést, azt a jövőben automatikusan megkapja.

### 6. Hogyan aktiválhatom az automatikus szoftverfrissítést?

iCombi Pro (analóg iVario):

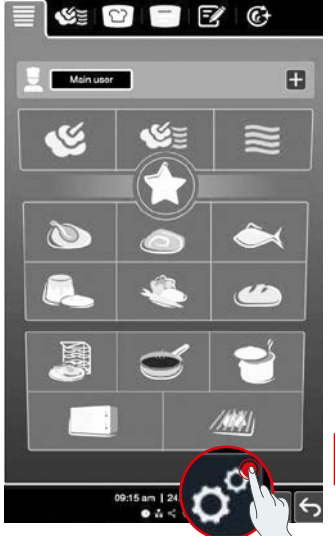

| 0°                | × | 0,                                      |
|-------------------|---|-----------------------------------------|
| 📲 🗱 Sound         | > | ~~~~~~~~~~~~~~~~~~~~~~~~~~~~~~~~~~~~~~~ |
| Cooking system    | > | - <b>5</b> ]                            |
| Cooking           | > | €                                       |
| C Cleaning        | > |                                         |
| 🛓 Data management | > | •• <del>•</del>                         |
| Network settings  | > | IR                                      |
| User profile      | > | ۵                                       |
| × Service         | > | ٩                                       |
|                   |   |                                         |

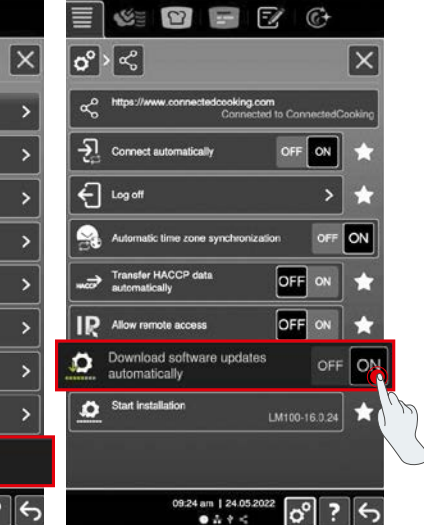

Kattintson a "Beállítások" menüpontra.

Görgessen le, és kattintson a "ConnectedCooking" gombra.

Állítsa a "Szoftverfrissítések automatikus letöltése" lehetőséget "BE" értékre.

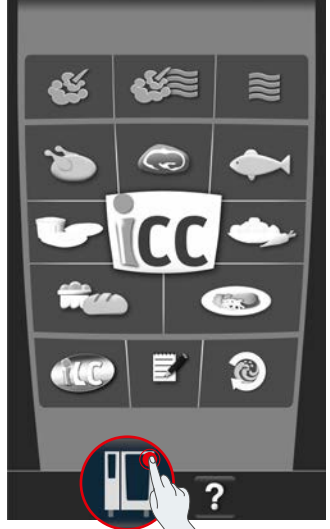

Cooking cabinet lighting
Cooking cabinet lighting
Cooking cabinet lighting
Cooking cabinet lighting
Cooking cabinet lighting
Cooking cabinet lighting
Cooking cabinet lighting
Cooking cabinet lighting
Cooking cabinet lighting
Cooking cabinet lighting
Cooking cabinet lighting
Cooking cabinet lighting
Cooking cabinet lighting
Cooking cabinet lighting
Cooking cabinet lighting
Cooking cabinet lighting
Cooking cabinet lighting
Cooking cabinet lighting
Cooking cabinet lighting
Cooking cabinet lighting
Cooking cabinet lighting
Cooking cabinet lighting
Cooking cabinet lighting
Cooking cabinet lighting
Cooking cabinet lighting
Cooking cabinet lighting
Cooking cabinet lighting
Cooking cabinet lighting
Cooking cabinet lighting
Cooking cabinet lighting
Cooking cabinet lighting
Cooking cabinet lighting
Cooking cabinet lighting
Cooking cabinet lighting
Cooking cabinet lighting
Cooking cabinet lighting
Cooking cabinet lighting
Cooking cabinet lighting
Cooking cabinet lighting
Cooking cabinet lighting
Cooking cabinet lighting
Cooking cabinet lighting
Cooking cabinet lighting
Cooking cabinet lighting
Cooking cabinet lighting
Cooking cabinet lighting
Cooking cabinet lighting
Cooking cabinet lighting
Cooking cabinet lighting
Cooking cabinet lighting
Cooking cabinet lighting
Cooking cabinet lighting
Cooking cabinet lighting
Cooking cabinet lighting
Cooking cabinet lighting
Cooking cabinet lighting
Cooking cabinet lighting
Cooking cabinet lighting
Cooking cabinet lighting
Cooking cabinet lighting
Cooking cabinet lighting
Cooking cabinet lighting
Cooking cabinet lighting
Cooking cabinet lighting
Cooking cabinet lighting
Cooking cabinet lighting
Cooking cabinet lighting
Cooking cabinet lighting
Cooking cabinet lighting
Cooking cabinet lighting
Cooking cab

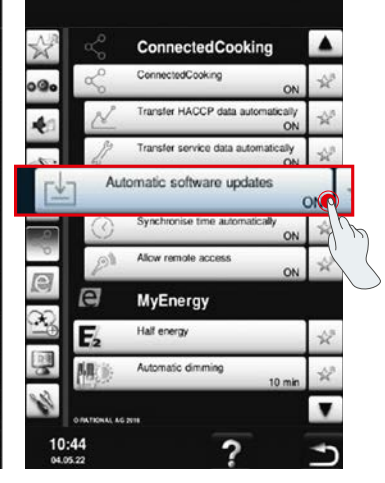

Kattintson a "Készülék" elemre.

Kattintson a "ConnectedCooking" elemre.

"Automatikus szoftverfrissítések" "Be" értékre.

#### SelfCookingCenter (analóg VarioCookingCenter):

# 7. Hogyan indíthatom el az automatikus szoftverfrissítést, ha korábban letiltottam?

iCombi Pro (analóg iVario):

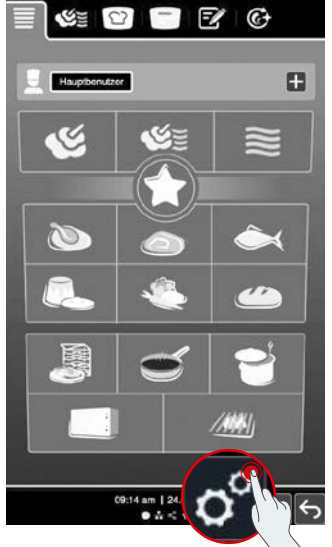

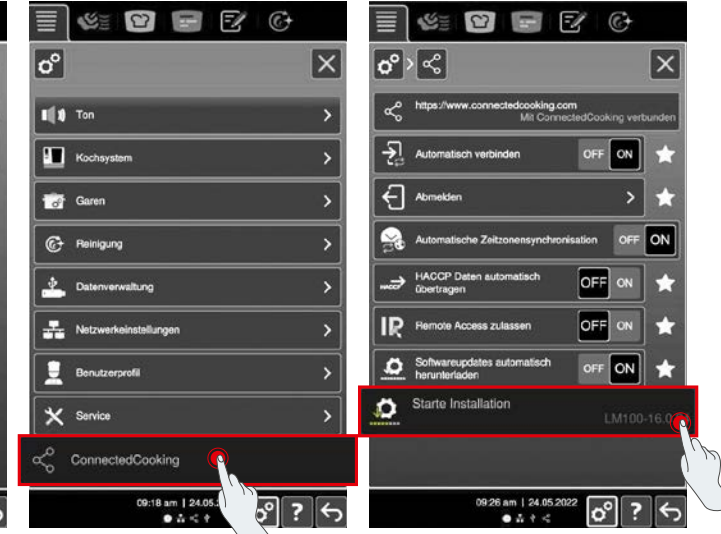

Kattintson a "Beállítások" menüpontra. Görgessen le, és kattintson a "ConnectedCooking" gombra. Kattintson a "Telepítés indítása" gombra.

#### SelfCookingCenter (analóg VarioCookingCenter):

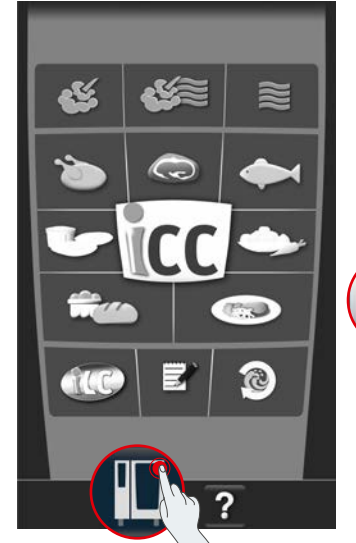

Kattintson a "Készűlék" elemre.

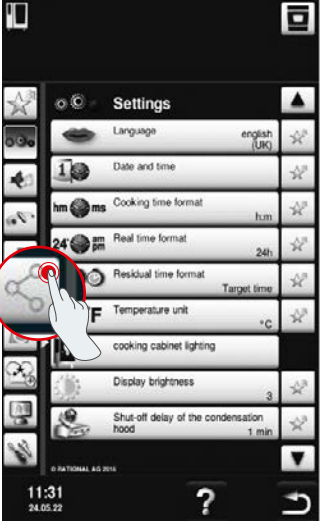

Kattintson a "ConnectedCooking"

elemre.

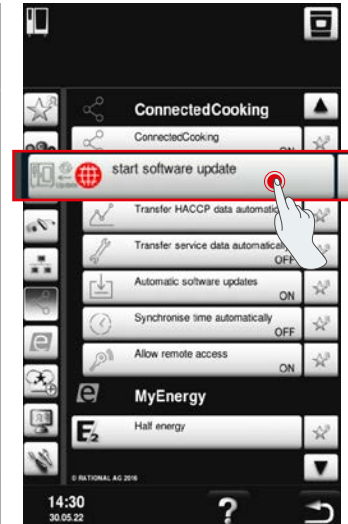

Kattintson a "Szoftverfrissítés indítása" lehetőségre.

## 8. Új domaint kell beállítani?

lgen, az új SSL tanúsítvány miatt a RATIONAL készülékeknél a www.ConnectedCooking.com https://iot.connectedcooking.com-ra változott. A 8883-as és 443-as port továbbra is szükséges. A különböző szoftververziókkal rendelkező készülékek párhuzamos használatának/funkciójának biztosítása érdekében a www.ConnectedCooking.com mellett a https://iot.connectedcooking.com-ot is jóvá kell hagyni.

### 9. Az iCombi Pro készülékem automatikus szoftverfrissítése során a készülék újraindul, majd folytatja a főzést. Ezt újra és újra megismétli.

Ezt a hibát az LM100-16.1.17 szoftverfrissítéssel lehet korrigálni. A frissítés során ügyeljenek a következőkre: Vagy végezze el a készülék frissítését pendrive segítségével, vagy **aktiválja az automatikus frissítést este a készülék kijelzőjén vagy távoli hozzáférésen keresztül,** hogy a frissítés párhuzamosan futó főzési utak nélkül elvégezhető legyen az éjszaka folyamán.

#### További kérdései vannak a készülék szoftverének frissítésével kapcsolatban?

Lépjen kapcsolatba RATIONAL kapcsolattartójával vagy írjon nekünk a cc-support@rational-online.com e-mail-címen.

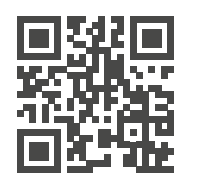

A szoftverfrissítésről további információkat és videókat talál a ConnectedCooking.com oldalon